# RALLY RALLYTV Fire TV Guide d'installation

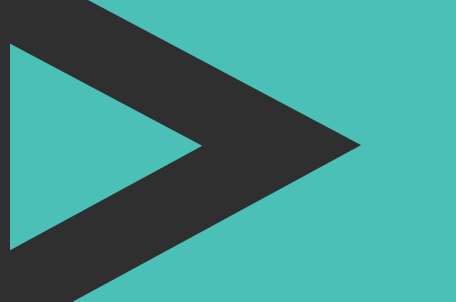

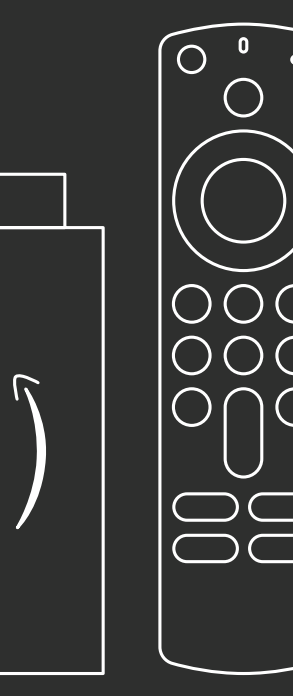

#### Fire TV Guide d'installation

## **Télécommande**

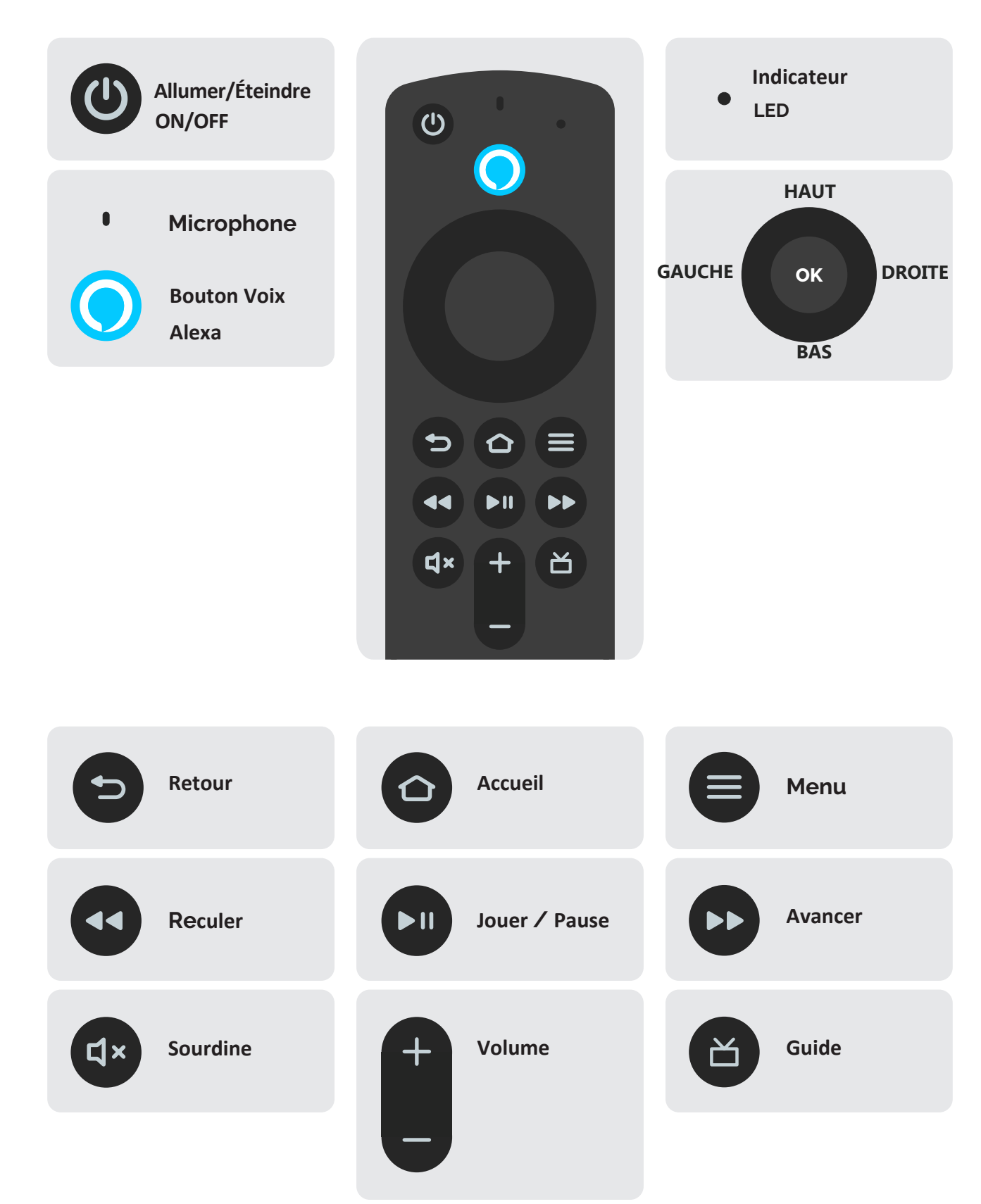

### Clé de diffusion multimédia en continu Fire TV Stick

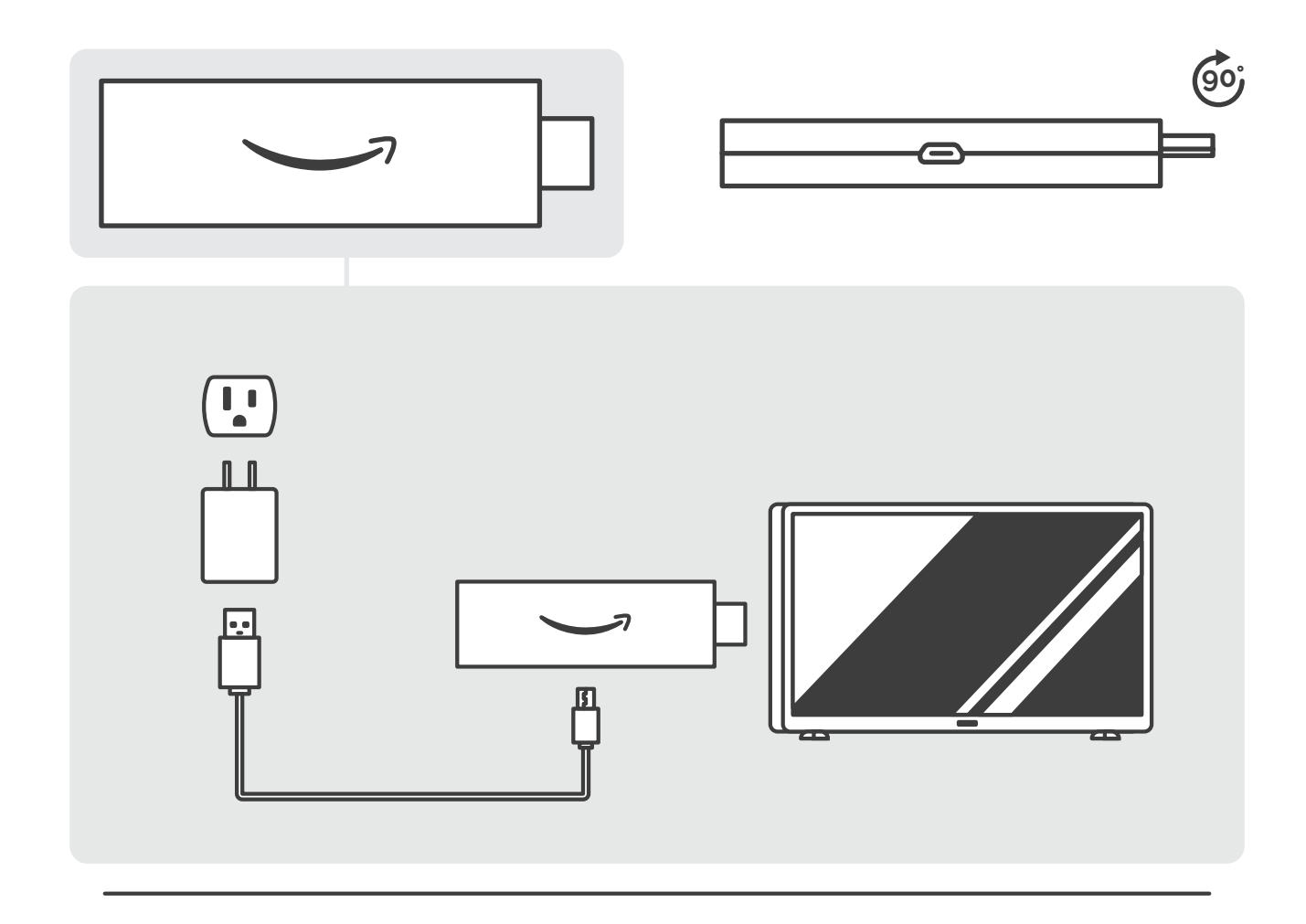

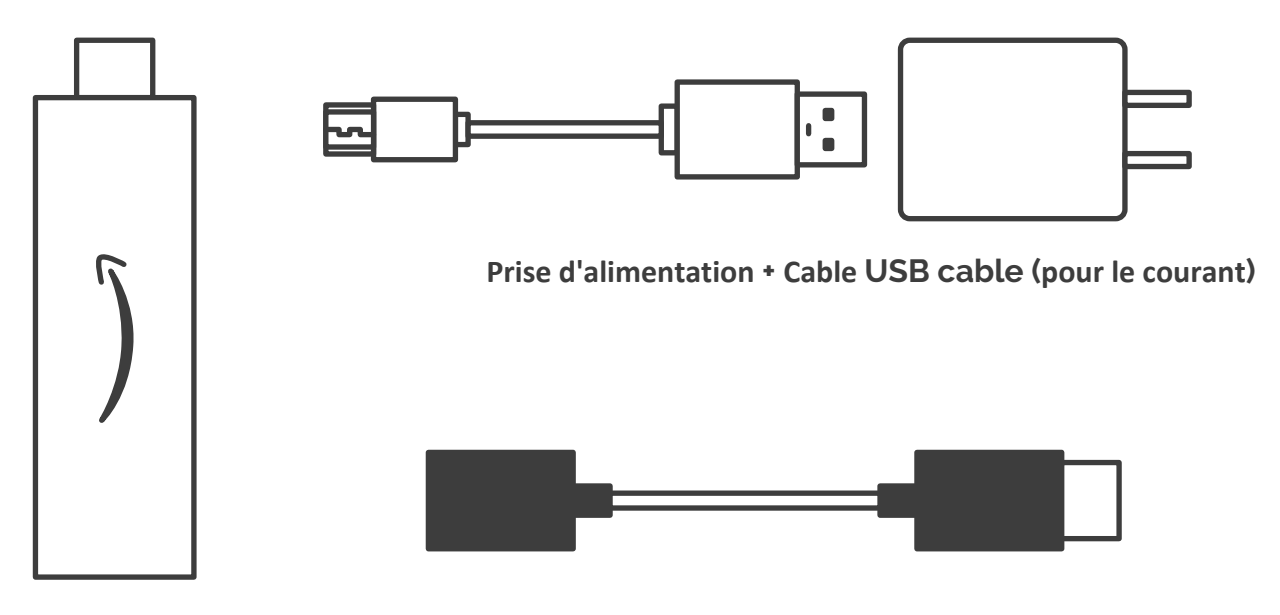

Clé de diffusion FireTV Stick

#### Fire TV Guide d'installation

2

### **Fire TV** Configuration initiale

Une fois que votre clé de diffusion FireTV Stick est branchée,
suivez les instructions sur votre téléviseur (assurez-vous que vous êtes sur le bon HDMI)

**Connectez-vous avec votre compte Amazon ou créez-en un** (rappel : la déconnexion peut effacer vos applications et vos données)

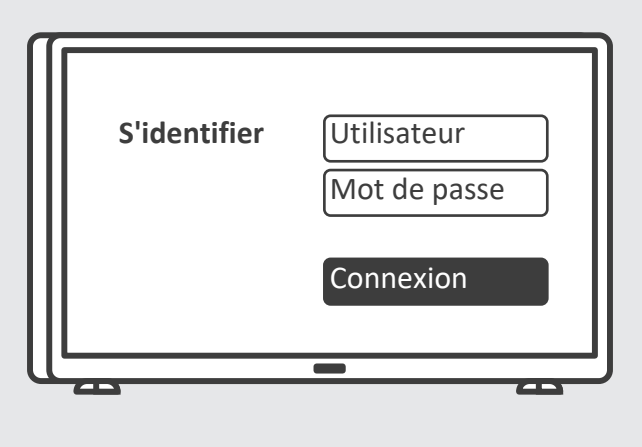

3 Allez dans Paramètres pour vous connecter à votre réseau Wi-Fi

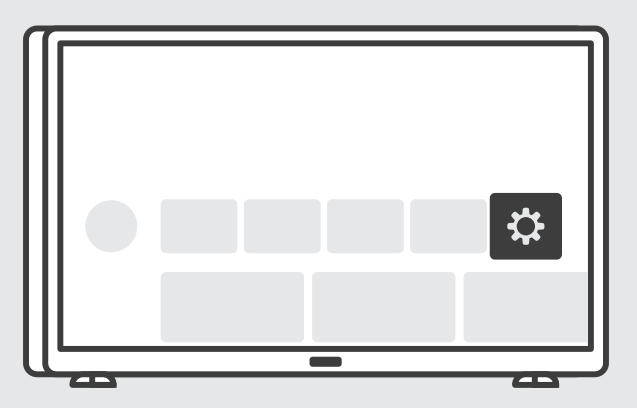

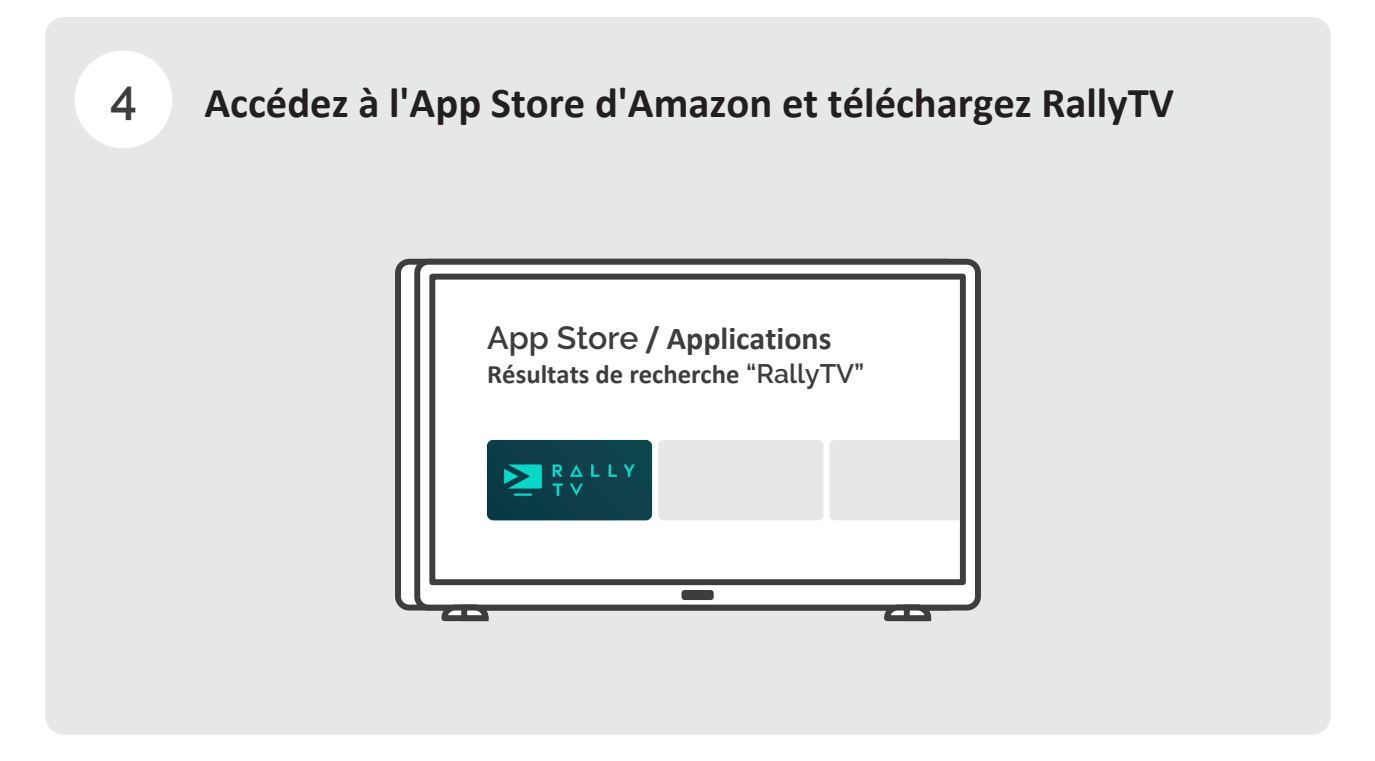

5 Une fois que vous avez ouvert l'application RallyTV, connectez-vous avec les informations d'identification qui vous ont été envoyées par RallyTV (voir votre boîte de courriels)

#### Fire TV Guide d'installation

## Faire de RallyTV un favori

1 Appuyez et maintenez le bouton Accueil jusqu'à ce que cet écran s'affiche, puis sélectionnez "Applications"

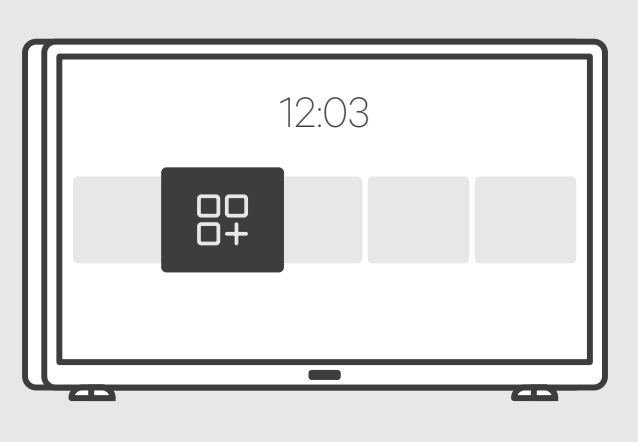

2 Sélectionnez et maintenez OK jusqu'à ce que RallyTV soit en surbrillance, puis déplacez-le vers le haut dans la barre au-dessus

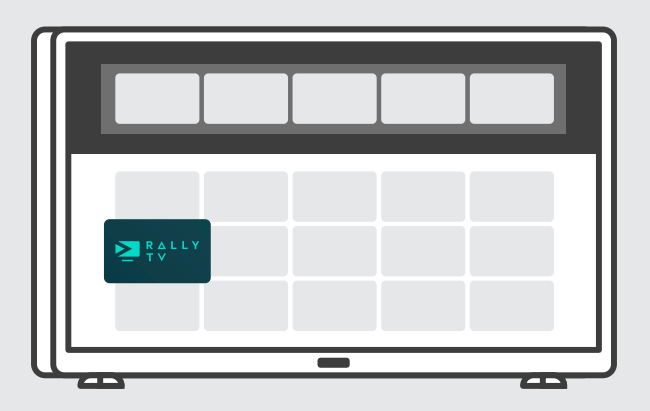

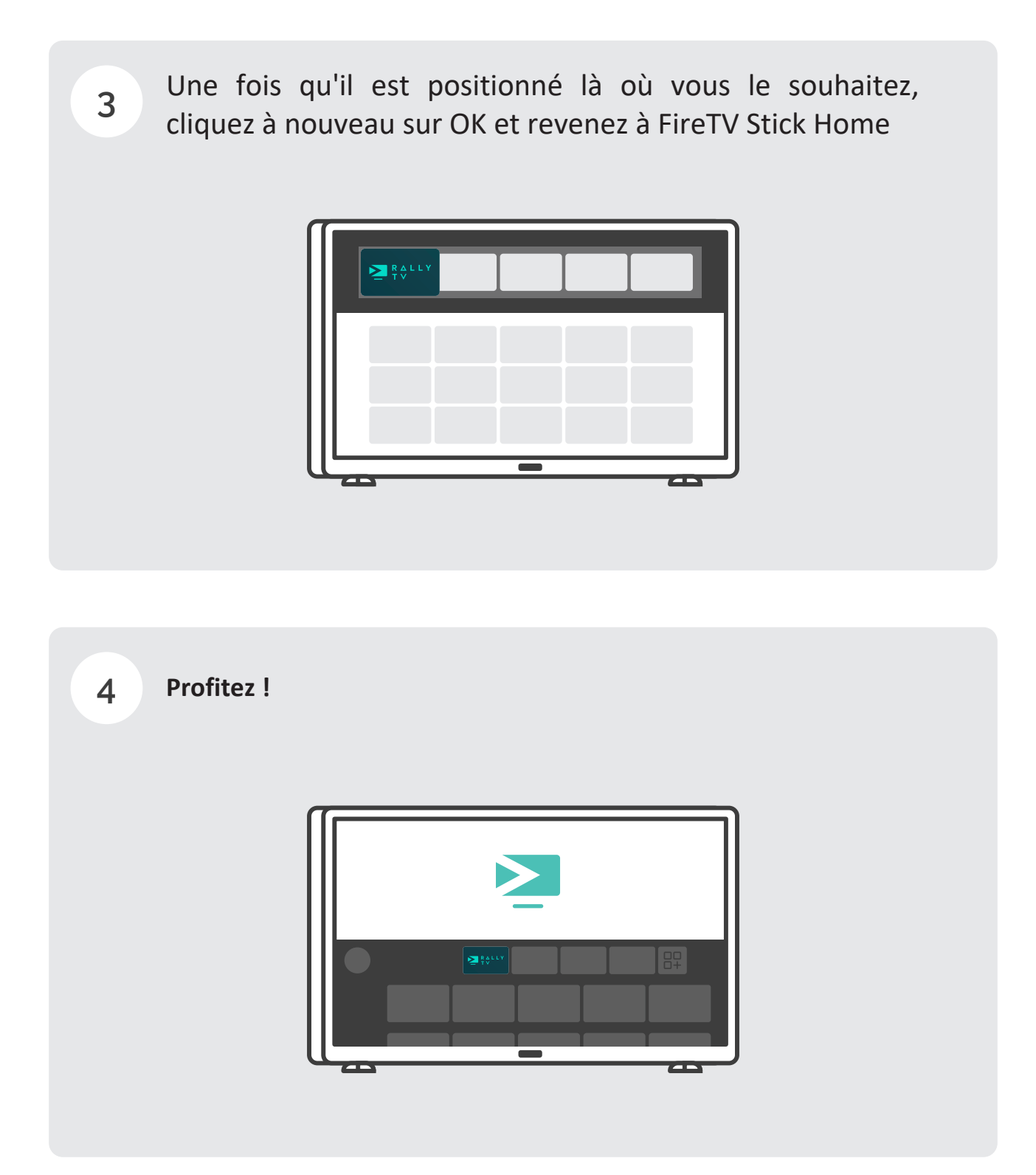

≥